## 1. メール転送方法(PC の場合)

1.1. 「m.mail」にログイン後、右上の「歯車」マークをクリックし、「設定」をクリック します。

| CHUKYO UNIVERSITY    |       | Q    | em.chu                                           |
|----------------------|-------|------|--------------------------------------------------|
| メール・                 | <br>С | その他▽ | 1-24 / 24 < > 🗘 -                                |
| 作成<br>受信トレイ<br>スター付き |       |      | 表示間隔:<br>✓ 標準(より大きな画面の場合)<br>小(より大きな画面の場合)<br>最小 |
| 送信済みメール 下書き 関イマ      |       |      | 受信トレイを設定                                         |
|                      |       |      | テーマ<br>フィードバックを送信<br>ヘルプ                         |

1.2. 「転送」タブをクリックし、「転送先アドレスを追加」をクリックします。

|         | ्र <b>२</b>                                         |
|---------|-----------------------------------------------------|
| メール・    | 設定                                                  |
| 作成      | 全般 ラベル 受信トレイ アカウント フィルタとブロック中のアドレ: 転送 abs オフライン テーマ |
|         | <b>転送:</b><br>詳細                                    |
| スター付き   | ヒント: フィルタを作成し、特定のメールだけを転送することもでき                    |
| 送信済みメール |                                                     |
| き書で     |                                                     |

1.3. 「転送先メールアドレスを追加」画面が表示されるので、「転送先メールアドレス」 を記入し、「次へ」をクリックします。

| 転送先ア  | 転送先アドレスを追加        |  |
|-------|-------------------|--|
| 転送先のシ | ペールアドレスを入力してください: |  |
|       | @gmail.com        |  |
| 次へ    | キャンセル             |  |

1.4. 「続行」をクリックします。

| 0  | gmail.com にメー | ールを転送してい | ます |
|----|---------------|----------|----|
| 統行 | キャンセル         |          |    |
|    |               |          |    |
|    |               |          |    |
|    |               |          |    |

1.5. 「転送先アドレスを追加」の画面が表示されるので、「OK」をクリックします。

| 転送先アドレスを追加              |  |
|-------------------------|--|
| 許可を確認するための確認コードを送信しました。 |  |
| OK                      |  |
|                         |  |

1.6. 項番「1.3」で指定したメールアドレスの受信トレイを確認します。中京大学より、 下図のようなメールが受信されている事を確認後、「リンク」をクリックし、リクエ ストを承認します。※上手くいかない場合は項番「1.10」へ

| <u>@m.chukyo-u.ac.jp</u> から <u>@gr</u><br>確認コード: 434916718                                                                                           | nail.com にメールを自動転送するリクエストがありました。                                             |  |
|----------------------------------------------------------------------------------------------------|------------------------------------------------------------------------------|--|
| <u>@m.chukyo-u.ac.jp</u><br>からこのアドレスにメールを自動転送する場合は、下のリン<br><u>https://mail-settings.google.com/mail/vf-%5BANGjdJ-oE</u>                              | クをクリックしてリクエストを承認してください。<br>Zw_TFP0PuaGDuVH67HNKjKUymaQsUs3d710RKkXSLl        |  |
| リンクをクリックしても機能しない場合は、ブラウザで新しい<br>リンクにアクセスできない場合は、確認コード 434916718 7                                                                                    | ウィンド <sup>1</sup> 見き、URLを貼り付けてください。<br>を <u>@m.chukyo-u.ac.jp</u> に送信してください。 |  |
| 中京大学 をご利用いただき、ありがとうございます。                                                                                                    |                                                                              |  |
| 中京大学 チーム                                                                                                    | 「下のリンクをクリックして                                                                |  |
| このリクエストを承認しない場合は、本メールを無視してくだ<br>上記のリンクをクリックしてリクエストを承認しない限り、<br>アドレスにメールを自動転送することはできません。<br><u>@m.chukyo-u.ac.jp</u><br>からの自動転送を希望。ないのに「レックをクリック」でしま。 | リクエストを承認してください。」<br>と記載されている箇所の「リンク」<br>をクリックします。                            |  |
| https://mail-settings.google.com/mail/uf-%5BANGjdJ-L8                                                                                                | fiooWk3                                                                      |  |
| このメールが届いた理由: http://support.google.com/mail/bin/answer.py?answer=184973                                                                              |                                                                              |  |
| 本メールは自動メールです。返信なさらぬようお願いいたし<br>Google へのお問い合わせは、アカウントにログインして [^                                                                                      | ます。<br>、ルブ]をクリックし、ヘルプセンターの画面下にある [お問い合                                       |  |

1.7. 「確認」の画面が表示されるので、「確認」をクリックします。

| GM | 21 確認                   |                                   |
|----|-------------------------|-----------------------------------|
| 確認 | @m.chukyo-u.ac.jp のメールを | @gmail.com へ転送することを確認してください。      |
|    |                         | ©2015 Google - <u>Gmail ホーム</u> - |

1.8. 「確認が完了しました」の画面が表示されます。

| GMail 確認が完了しました      |                             |
|----------------------|-----------------------------|
| @m.chukyo-u.ac.jp (1 | @gmail.com にメールを転送できます。     |
|                      | ©2015 Google - <u>Gmail</u> |

1.9. 項番「1.2.」の画面へ戻り、転送の詳細を指定し、「変更を保存」をクリックしま す。(例はメール転送先へ転送を行い、「m.mail」の受信トレイにもメールを残す設 定です)

※複数転送設定を行う場合は、項番「1.1」から手順を繰り返して下さい。

|                         | - Q                                               |                            |
|-------------------------|---------------------------------------------------|----------------------------|
| 設定                      |                                                   |                            |
| 全般 ラベル 受信トレイ アカウント フィルタ | ブロック中のマビース 私送 Labs オフライン テーマ                      |                            |
| <b>転送:</b><br>詳細        | <ul> <li>         ・         ・         ・</li></ul> | に転送して 中京大学メールのメールを受信トレイに残す |
|                         | ヒント: フィルタを作成し、特定のメールだけを転送することもでき                  | ます。                        |
|                         |                                                   | 変更を保存 キャンセル                |
|                         |                                                   |                            |
|                         |                                                   |                            |

※転送設定が上手くいかない場合以下を参照してください。

1.10. 「m.mail」に再度ログインし、転送設定画面にて「確認コード」を入力後、「確認」 をクリックします。

| CHUKYO UNIVERSITY                             | × ۹                                                                                                    |
|-----------------------------------------------|----------------------------------------------------------------------------------------------------|
| メール・                                          | 設定                                                                                                    |
| 作成<br>受信トレイ<br>スター付ぎ<br>送信済みメール<br>下書き<br>閉K・ | 全般 ラベル 受信トレイ アカウント フィルタとブロック中のアドレス 転送 Labs オフライン テーマ         転送:         転送先アドレスを追加         健認         @gmail.com を確認 434916718         変更を保存         キャンセル |

 1.11. 転送の詳細を指定し、「変更を保存」をクリックします。(例はメール転送先へ転送 を行い、「m.mail」の受信トレイにもメールを残す設定です)
 ※複数転送設定を行う場合は、項番「1.1」から手順を繰り返して下さい。

|                                   | - Q                                                                                                    |
|-----------------------------------|----------------------------------------------------------------------------------------------------|
| 設定                                |                                                                                                    |
| 全般 ラベル 受信トレイ アカウント こ<br>転送:<br>詳細 | PALNタンゴロ・シトのアトレス 転送 Labs オフライン テーマ <ul> <li>●転送を無効にする</li> <li>● 受信メールを gmail.com(使用中)</li> <li>● に転送して 中京大学 メール のメールを受信トレイに残す</li> <li>■転送先アドレスを追加</li> <li>■ ビント: フィルタを作成し、特定のメールだけを転送することもできます。</li> <li>         変更を保存         <ul> <li>キャンセル</li> </ul> </li> </ul> |